# ACCES PUIS CONSULTATION DES DOSSIERS RECUS PAR LE POLE (pour le délégué et tous les référents présents le jour de la commission)

1. Dès que vous nous avez envoyé par email (à <u>gt-recherche@institutdesameriques.fr</u>) votre identifiant et l'email utilisé pour vous connecter sur sciencesconf, nous pouvons lancer la procédure sur le site <u>sciencesconf</u> en vous donnant accès (en tant que coordinateur) à l'ensemble des dossiers reçus par votre pôle. Vous recevrez alors automatiquement un email de confirmation vous donnant le lien pour accéder à la procédure d'expertise en ligne : <u>https://ams2019.sciencesconf.org</u>

2. Quand vous êtes sur le site <u>vous vous connectez en haut à droite au niveau « connexion » en entrant votre</u> identifiant et votre mot de passe.

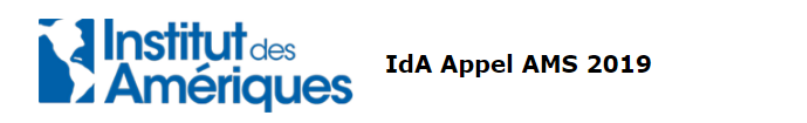

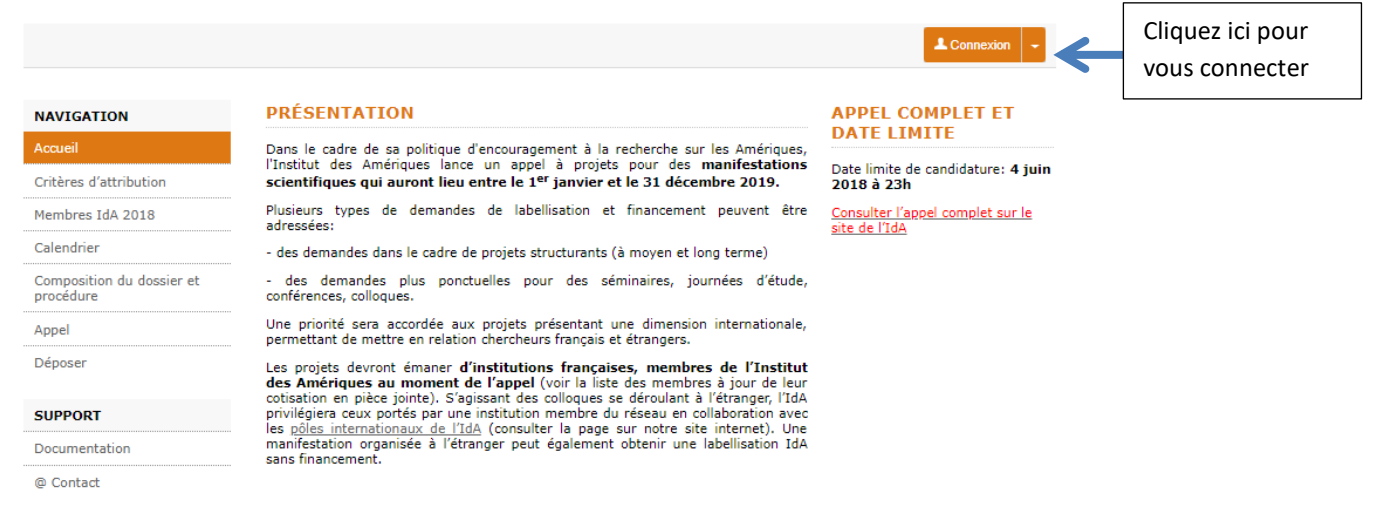

3. Vous cliquez dans la colonne de gauche sur « gestion éditoriale » -→ « dépôts »

**4.** Puis vous filtrez la liste des dépôts qui apparait en utilisant « filtrer par thématique » et en choisissant le pôle qui vous concerne.

Vous aurez alors accès à l'ensemble des candidatures déposées dans votre pôle dans le cadre de l'appel AMS 2019

5. Puis pour consulter le dossier et les expertises (1 nationale et 1 régionale effectuées par vos collègues) il vous suffit en face de chaque dossier dans la colonne « Actions » de cliquer sur l'icône « consulter »

#### NAVIGATION

## GESTION ÉDITORIALE > DÉPÔTS

Accueil

# ESPACE CONNECTÉ

Mon espace Dépôts

Relecture 🔻

Gestion éditoriale

Gestion des mails  $\bullet$ 

### SUPPORT

Documentation

@ Contact

Ce module permet de gérer les dépôts effectués pour la conférence. Vous accédez aux évaluations rédigées par les relecteurs, vous pouvez annoter les dépôts, demander des modifications au contributeur, accepter ou refuser les dépôts. Le champ de recherche s'applique aux auteurs, aux titres ou aux identifiants des dépôts.

| Liste                      | des dépôts                      |                                                                                                    | -          |                                                                           |
|----------------------------|---------------------------------|----------------------------------------------------------------------------------------------------|------------|---------------------------------------------------------------------------|
| Filtrer<br>Afficher<br>100 | par statut<br>les résultats par | Filtrer par type de dépôt<br>Filtrer par thématique<br>Pôle Ouest<br>Rechercher dan                                                                                                    | is le tabl | Filtrez par<br>thématiques et<br>choisissez le pôle<br>qui vous concerne. |
|                            | STATUT 🍦 DÉPÔT                  |                                                                                                    | ACTIO      | NS                                                                        |
|                            | 3.3/10<br>1 note(s)<br>PDF      | 1968 dans les Amériques / 1968 in the Americas / 1968 en las Américas<br>Fatiha Idmhand, Alvar DE LA LLOSA, Jean-Baptiste THOMAS<br>abstract : Dossier<br>Pôle Ouest. Pôle Sud-Est<br>sciencesconf.org.ams2018:158597                               | ±/         |                                                                           |
|                            | 3.3/10<br>1 note(s)<br>PDF      | Esclavages : de quoi parle t-on ?<br>Antonio De Almeida Mendes<br>abstract : Dossier<br>Pôle Ouest<br>sciencesconf.org:ams2018:158574                                                                                                    | <u>۱</u>   | Cliquez ici pour<br>consulter le                                          |
|                            | 3.3/10<br>1 note(s)<br>PDF      | Journée d'étude « La poésie de Raúl Zurita : horizons et frontières de la<br>mémoire », Université de Poitiers, 20-21 mars 2018<br><i>Cécile Quintana</i><br>abstract : Dossier<br>Pôle Ouest<br>sciencesconf.org:ams2018:158515                    | <b>K</b>   | dossier et les<br>expertises                                              |
|                            | 3.3/10<br>1 note(s)<br>PDF      | Colloque international La parole impossible: regards croisés autour de la traduction de César Vallejo, de Marina Tsvétaieva et de Paul Celan <i>INA SALAZAR</i><br>abstrat: Dossier<br>Pôle Ouest, Pôle Nord-Est<br>sciencesconf.org.ams2018:158492 | ۵/         |                                                                           |

**6.** Accès au dossier de candidature : chaque dossier est constitué d'un pdf (le dossier de présentation du projet) + d'un document word (la fiche de renseignement)

|                                                                                                    |                                                                                                    | sciend                                                                                                    | cesconf.org:ams2018:158515                                                                                                    |                                                          |
|----------------------------------------------------------------------------------------------------|----------------------------------------------------------------------------------------------------|----------------------------------------------------------------------------------------------------|----------------------------------------------------------------------------------------------------|----------------------------------------------------------|
| Journée d'ét<br>horizons et<br>Université (<br><u>Cécile Quintana</u> <sup>1,®</sup><br>1: Laboratoire CRLA A<br>Université de Poitier<br>UNITERSITE DE P(<br>Société - USR 3565 I<br>France                                                                                                    | tude « La poésie de R<br>frontières de la mém<br>de Poitiers, 20-21 ma<br>rchivos, Université de Poitiers - <i>Site web</i><br>5<br><i>JTTERS - CRLA-Archivos: MSHS - Maison d</i><br><i>Batiment A5 5, rue Théodore Lefebyre TSA 21</i>                                                                                                    | aúl Zurita :<br>oire »,<br>rs 2018<br><sup>s Sciences de l'Homme et de la</sup><br>103 86073 Poitters Cedex 9-                                                                                                    | PDF                                                                                                    |                                                          |
| Laboratoires co-organi                                                                                                    | sateurs : CRLA-ARCHIVOS (Université                                                                                                    | de Poitiers) et UR H.L.L.I. (Uni                                                                                                    | iversité du Littoral Côte d'Opa                                                                                                    | le                                                       |
| Laboratoires co-organi<br>-ULCO-)<br>Organisateurs : Cécile (<br>Dans le cadre de l'axe du<br>limites, échanges » de l'<br>Archivos inituile <i>Rail</i> Z<br>d'études « La poésie de<br>mémoire dans l'euvre du<br>d'études « La poésie de<br>mémoire dans l'euvre du<br>« raports intenes entre<br>l'œuvre zuritienne.<br>[1] Paul Ricceur, <i>La mém</i><br>Type :<br>Thématiques<br>Mots-Clés | sateurs : CRLA-ARCHIVOS (Université<br>Quintana (PR, directrice du CRLA-Archiv<br>Ilaboratoire CRLA-Archivos de l'Université<br>(R HLL L. de l'Université du Litoral Côte<br>Matul Dorna potica (1979-1994), Coïdoba / F<br>Raúl Zurita : horizons et frontières de la m<br>Zurita, sur les caractéristiques qu'elle recou<br>mémoire individuelle et mémoire collectiv<br>noire, l'hiztoire, l'oubli, Paris, Editions du Seu<br>: Dossier<br>: Dossier<br>: Pôle Ouest<br>: Journée d'étude ; Poitiers ; CRL4 | de Poitiers) et UR H.L.L.I. (Uni<br>50), Benoit Santini (MCF, ULCO)<br>16 Poitiers « Archives, mémoines et in<br>d'Opale, et à l'occasion de la sortie<br>iotiers, Alción Editores / Colección.<br>moire » aucont pour objet de s'inter<br>re dans le discours lyrique zuritien et<br>» »[]]. Cette réflexion permettra d'a<br>il, coll. Points/Essais, 2000, p. 115<br>Archivos ; Raúl Zurita ; collection A | iversité du Littoral Côte d'Opa<br>maginaires » et de l'axe « Frontière<br>en 2017 du volume de la collecti<br>Archivos, n° 67 (2017), les journé<br>trôle fondamental de<br>et de voir s'il existe dans celui-ci d<br>pporter de nouveaux éclairages su<br>Archivos | le<br>s,<br>si<br>la<br>es<br>ur<br>r de présentation du |

7. Accès aux expertises : en descendant avec votre souris vous allez trouver l'indication « évaluation des relecteurs ».

| Evaluation des relecteurs (+)                                                                                                    | Cliquez ici (+) pour avoir                                                                                                    |
|----------------------------------------------------------------------------------------------------|----------------------------------------------------------------------------------------------------|
| Demander des modifications au déposant par mail (+)                                                                                                    | accès aux expertises                                                                                                    |
| Annoter (+)                                                                                                    |                                                                                                    |
| Actions                                                                                                    |                                                                                                    |
| Type de dépôts retenu<br>Sélectionnez le type de dépôt retenu pour ce document                                                                                                    |                                                                                                    |
| Dossier                                                                                                    | -                                                                                                    |
| Thématique retenue<br>Sélectionnez la thématique retenue pour ce document                                                                                                    |                                                                                                    |
| Pôle Ouest                                                                                                    | -                                                                                                    |
| Commentaire<br>Commentaire, à destination du déposant, accessible via le tag %%PAPER<br>Envoi"<br>B                                                                                                    | R_COMMENT%% dans la partie "Gestion des mails >                                                                                                    |
| Evaluation du projet tout à fait favorable, en raison du sujet, l'œuvre d'un<br>la voix ont une portée essentielle non seulement pour son pays et pour<br>ses traductions et sa très belle reconnaissance déjà. Les lignes d'appro<br>fait convaincantes et fortes, en sorte que l'événement est sans nul doute<br>rœuvre du poète dans la prestigieuse collection Archivos. Il mérite des e | très grand poète chilien contemporain, dont l'écriture et<br>Amérique latine, mais universelle, comme le prouvent<br>che critique proposées pour ces journées sont tout à<br>promis à accompagner dignement la publication de<br>ncouragements et un soutien réel. |

8. Dès que vous avez cliqué sur le « + », les évaluations des relecteurs apparaissent (voir ci-dessous).

Attention : Ne pas tenir compte de la note sur 10 qui apparait tout en haut. Les notes qui intéressent la commission sont : l'évaluation globale puis le détail des 5 autres critères (originalité, problématique, méthodologie et sources, faisabilité du projet, présence de programme). Pour chaque critère, les évaluateurs ont attribué une note (A étant la meilleure qualification et C la moins bonne) et un commentaire en face de chaque note pour argumenter leur choix.

| 3.3/10                                                                                                    | AVIS DES RELECTEURS                                                                                                    |
|----------------------------------------------------------------------------------------------------|----------------------------------------------------------------------------------------------------|
| 3.3/10                                                                                                    | L Relecteur 1 ⊡ 🛗 26/06/20                                                                                                    |
| • Grille (<br>• Qua<br>Un<br>app                                                                                                    | <b>de notation</b><br>ulité du projet : originalité : <b>1 - A</b><br>excellent choix, relié à un ensemble de travaux et manifestations sur l'œuvre de Zurita invitant à c<br>rofondissement sur l'œuvre poétique d'un poète assurément majeur.                                                                                                    |
| <ul> <li>Qua<br/>L'ax<br/>ceni</li> </ul>                                                                                                   | vilité du projet : Problématique : 1 - A<br>e de la mémoire est tout à fait pertinent, et permet des cristallisations concentriques à la fois centripètes<br>trifuges pour éclairer les différents volets de l'œuvre.                                                                                                    |
| <ul> <li>Qua<br/>Diffe</li> </ul>                                                                                                    | vlité du projet : méthodologie et sources : 1 - A<br>érentes facettes, pour des approches contrastées et complémentaires, un ensemble tout à fait convaincant.                                                                                                    |
| <ul> <li>Fais</li> <li>Des</li> <li>Prés</li> </ul>                                                                                         | ab <i>ilité du projet</i> : <b>1 - A</b><br>: subventions nombreuses, un ensemble maîtrisé, aux allures de colloque plus que de journées d'étude.<br>sence de programme : <b>1 - A</b>                                                                                                    |
| Un j                                                                                                    | projet déjà très articulé pour le printemps prochain.<br>Justion diobale : 1 - A                                                                                                    |
| Eva                                                                                                    | luation tout à fait favorable à ce projet.                                                                                                    |
| <ul> <li>Comm</li> <li>Eval</li> <li>l'écr</li> <li>univ</li> <li>prop</li> <li>pror</li> <li>fait,</li> <li>cette</li> <li>un s</li> </ul> | tentaire interne<br>luation du projet tout à fait favorable, en raison du sujet, l'œuvre d'un très grand poète chilien contemporain, do<br>iture et la voix ont une portée essentielle non seulement pour son pays et pour l'Amérique latine, ma<br>rerselle, comme le prouvent ses traductions et sa très belle reconnaissance déjà. Les lignes d'approche critiq<br>posées pour ces journées sont tout à fait convaincantes et fortes, en sorte que l'événement est sans nul dou<br>mis à accompagner dignement la publication de l'œuvre du poète dans la prestigieuse collection Archivos. I<br>fon se peut se demander pourquoi ne pas avoir intitulé ces journées "colloque", dans la mesure où tout y est<br>e échelle? Retenons ce qui compte, à savoir que cette activité de belle envergure mérite des encouragements<br>soutien réel. |
| <ul> <li>Comm</li> <li>Eval</li> <li>l'écr</li> <li>univ</li> <li>prop</li> <li>prop</li> <li>mér</li> </ul>                                | nentaire auteur<br>luation du projet tout à fait favorable, en raison du sujet, l'œuvre d'un très grand poète chilien contemporain, do<br>iture et la voix ont une portée essentielle non seulement pour son pays et pour l'Amérique latine, ma<br>verselle, comme le prouvent ses traductions et sa très belle reconnaissance déjà. Les lignes d'approche critiqu<br>posées pour ces journées sont tout à fait convaincantes et fortes, en sorte que l'événement est sans nul dou<br>mis à accompagner dignement la publication de l'œuvre du poète dans la prestigieuse collection Archivos<br>ite des encouragements et un soutien réel.                                                                                                    |
| > Type d<br>• Dos                                                                                                    | le dépôts<br>sier                                                                                                    |
| › Théma                                                                                                    | atique                                                                                                    |
| <ul> <li>Pôle</li> </ul>                                                                                                    | e Ouest<br>chair qui s'impose pres force et se deit d'âtre soutepu                                                                                                    |